# <sup>第 章</sup> カメラの設定やその他の機能を使う

| カメラの設定を変更する         | 106   |
|---------------------|-------|
| フォルダーを追加/削除する       | 106   |
| カメラの設定内容を記憶する       | 108   |
| 画像確認時間を変更する         | 109   |
| オートパワーオフの設定を変更する    | š 110 |
| ブザー音の設定を変更する        | 111   |
| 節電モードを設定する          | 112   |
| 表示言語を変更する           | 113   |
| ビデオ方式を変更する          | 114   |
| スタンプ文字を選択 する        | 115   |
| ファイル名の設定方法を変更する.    | 116   |
| 液晶モニターを開いたときに       |       |
| 電源をオンにする            | 117   |
| 設定内容をリセットする         | 118   |
| リモートコントローラーの使い方     | 120   |
| リモートコントローラーDR-4の使いフ | ጛ 120 |
| リモートコントローラーDR-3の使いフ | 5 123 |
|                     |       |

ここでは、フォルダーの追加や削除の方法や、カメラの設定(オートパワーオフ、 ブザー音、モード保持など)を変更する方法について説明します。

## フォルダーを追加 / 削除する

撮影した画像の保存フォルダーを追加や削除します。

● ∞ / □ ボタンを押して、フォルダーを追 加するメディアを選びます。

POLDER ボタンを押します。 フォルダーを追加する P.106 フォルダーを削除する P.107

フォルダーを追加する

● FUNCTION ボタンを押します。

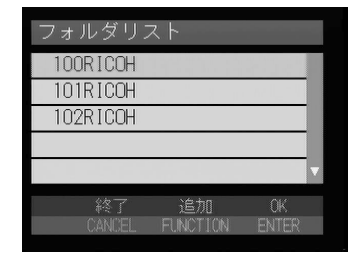

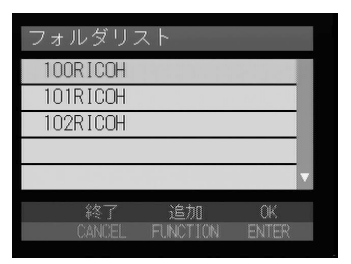

2フォルダー名を入力し、ENTERボタンを 押します。 フォルダー名(100RICOH)は、「数字3桁+英 字5文字」で構成されています。英字部分の5 文字を変更できます。

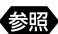

参照 · P.30「文字入力/削除のしかた」

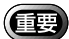

・フォルダー名に「RLIST」および 「DOWNL」は指定できません。

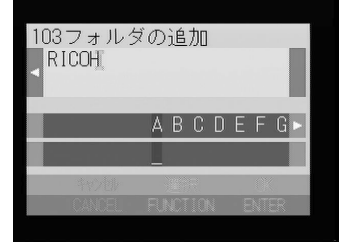

- ③ CANCEL ボタンを押してフォルダーリ ストを終了します。
  - ・フォルダー名は、DCFフォーマットに準じます。
     ・作成できるフォルダーは、100 ~ 999 までです。
     ・撮影や再生時、保存先フォルダーを指定できます。 P.43「フォルダーを選択する」
- フォルダーを削除する
- ・
  フォルダーリストから削除するフォル ダーを選び、
  ・
  ボタンを押します。

ファイルが保存されているとき 確認の画面でシャッターボタンを押します。

②CANCELボタンを押してフォルダーリ ストを終了します。

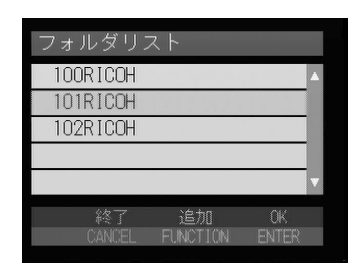

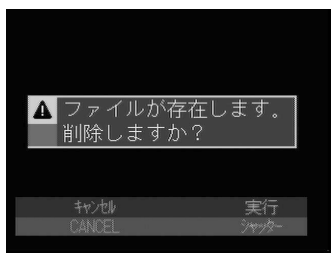

・フォルダーを削除すると、フォルダー内のすべてのファイルが削除されます。

## カメラの設定内容を記憶する

モード保持は、電源を切ったときでも、カメラの設定内容をそのまま保持しておく機能です。次の設定内容を保持できます。
・フラッシュ(P.56) ・露出補正(P.58) ・ホワイトバランス(P.60)
・日付入れ撮影(P.68) ・フラッシュ光量(P.57) ・CF CARD/IN(P.42)
・フォーカス(P.64) ・ISO 感度設定(P.75)
・シャープネスモード(P.71) ・音声付き撮影(P.54)
・モノトーン(P.72) ・長時間露光(P.77) ・撮影リスト

補足 ・撮影リストを保持すると、撮影リスト使用時の内容が保持されます。
 ● モードダイヤルを [SET]に合わせます。

❷「機能設定 ]を選び、●ボタンを押します。

❸[モード保持設定]を選び、●ボタンを押します。

- ④ モード保持を設定する項目を選び、 ●ボタンを押して[ON]または[OFF]を選びます。
  - 補定・条件は、次のようになります。
     ON :モード保持設定
     OFF :モード保持解除
- SENTERボタンを押します。
   機能設定メニューに戻ります。
- ⑥ CANCEL ボタンを押して初期設定メ ニューに戻ります。

| 初期設定   |  |
|--------|--|
| 機能設定   |  |
| 通信設定   |  |
| フォーマット |  |
|        |  |
|        |  |
| 設定項目へ  |  |
| ۵      |  |

| 杼  | 機能設定      |       |
|----|-----------|-------|
|    | モード保持語    | 役定)   |
|    | 画像確認時間    | J 3 秒 |
|    | オートパワーオフ  | 1分    |
|    | ブザー音      | ON    |
| v  | 節電モード     | OFF   |
|    | 終了認       | 定項目へ  |
| 1, | /3 CANCEL | 0     |

| Ŧ  | ド保持設      | 定  |     |   |
|----|-----------|----|-----|---|
|    | フラッシュ     |    | OFF | 0 |
|    | 露出補正      |    | ON  | 0 |
|    | 初イトハ・ランス  |    | OFF | 0 |
|    | 日付入れ撮     | 影  | OFF | 0 |
| •  | フラッシュ     | 光量 | OFF | 0 |
|    | キャンセル     | 切替 | 確定  | Ē |
| 1/ | 13 CANCEL | 0  | ENT | R |

#### 画像確認時間を変更する

▲(静止画)の撮影では、シャッターボタンを押した後、撮影画像が液晶モニターに表示されます。この撮影後の画像確認の時間を、OFF(0秒)、1秒、2秒、3秒、5秒から選択できます。

● モードダイヤルを [SET]に合わせます。

2[機能設定]を選び、●ボタンを押します。

| 機能設定<br>通信設定<br>フォーマット | 初期設定   |
|------------------------|--------|
| 通信設定<br>フォーマット         | 機能設定   |
| フォーマット                 | 通信設定   |
|                        | フォーマット |
|                        |        |
|                        |        |
|                        |        |
| •                      | •      |

3秒

)1 分

ON

**NFF** 

OFF

2 秒

3 秒

機能設定

モード保持設定 🕨

終了 設定項目へ

画像確認時間 オートパワーオフ

ブザー音

機能設定

節電モード

画像確認時間

❸[画像確認時間]を選び、●ボタンを押します。

- ④ 画像確認時間(OFF・1秒・2秒・3秒・ 5秒)を選び、ENTERボタンを押します。
   画像確認時間が変更され、機能設定メニューに戻ります。
- ⑤ CANCEL ボタンを押して初期設定メ ニューに戻ります。
  - 〈補足〉・画像確認時間が OFF の場合、撮影画像は表示されません。
    - ・ □(静止画)で音声付きのときや、非圧縮モード(NC)を設定したと き、または 個(文字)のときは、設定した画像確認時間にかかわらず、 記録が終了するまで撮影画像が表示されます。

#### オートパワーオフの設定を変更する

撮影時や再生時、設定された時間内にカメラの操作(ボタン操作)をしないと、 節電のためにオートパワーオフが働いてカメラの電源が切れます。このオートパ ワーオフまでの時間をOFF、1分、3分、5分から選択できます。(初期値:撮 影/再生時1分)

● モードダイヤルを [SET]に合わせます。

❷[機能設定]を選び、●ボタンを押します。

初期設定 機能設定 通信設定 フォーマット <sup>設定項目へ</sup>

機能設定

モード保持設定 ▶ 画像確認時間 3

⑤[オートパワーオフ]を選び、⑥ボタンを 押します。

- オートパワーオフ時間(OFF・1分・3分・ 5分)を選び、ENTERボタンを押します。
   機能設定メニューに戻ります。
- ⑤ CANCEL ボタンを押して初期設定メ ニューに戻ります。

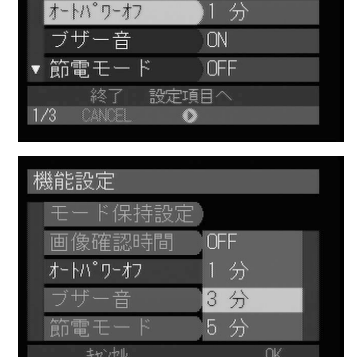

3 秒

 ・オートパワーオフが働いたときは、電源を再投入してください。
 ・オートパワーオフを設定しても、ACアダプター(別売り)使用時は、 オートパワーオフは働きません。

## ブザー音の設定を変更する

このカメラでは、記録時に「ピッ」という確認のためのブザー音が鳴ります。ブ ザー音を鳴らすかどうか設定を変更できます。

- モードダイヤルを [SET]に合わせます。
- 2[機能設定]を選び、●ボタンを押します。

❸[ブザー音]を選び、●ボタンを押します。

- ④[ON または OFF を選び、ENTERボタンを押します。
   [OFF]にするとブザー音が鳴らなくなります。
   機能設定メニューに戻ります。
- ⑤CANCELボタンを押して初期設定メニュー に戻ります。

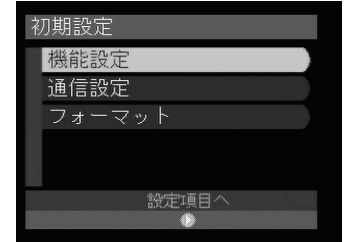

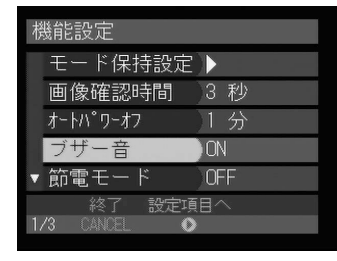

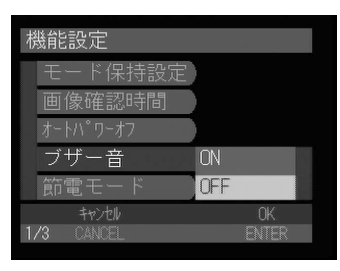

## 節電モードを設定する

液晶モニターの消費電力を少なくし、バッテリー寿命を延ばすことができます。

● モードダイヤルを [SET]に合わせます。

2[機能設定]を選び、●ボタンを押します。

| ❸[ 節電モード | ] | を選び、 | <b>●ボタ</b> | ンを押し | しま |
|----------|---|------|------------|------|----|
| す。       |   |      |            |      |    |

- ④[ON]または[OFF]を選び、ENTERボ タンを押します。
   機能設定メニューに戻ります。
- ⑤ CANCEL ボタンを押して初期設定メ ニューに戻ります。

| 〈補足〉 | ・節電モードがONの場合、液晶モニターを閉じてファインダーで撮影す |
|------|-----------------------------------|
|      | ると、ピント合わせに多少時間がかかります。             |

| 初期設定   |
|--------|
| 機能設定   |
| 通信設定   |
| フォーマット |
|        |
|        |
| 設定項目へ  |
| ۲      |

| 杼  | 機能設定        |      |
|----|-------------|------|
|    | モード保持設定     |      |
|    | 画像確認時間      | 3秒   |
|    | オートパワーオフ    | )1 分 |
|    | ブザー音        | ON   |
| T  | 節電モード       | OFF  |
|    | 終了 設定項      | 面へ   |
| 1, | /3 CANCEL 🕻 | >    |

| 機能設定       |       |
|------------|-------|
| モード保持設定    |       |
| 画像確認時間     |       |
| オートパワーオフ   |       |
| ブザー音 ON    |       |
| 節電モード OFF  |       |
| キャンセル      | OK    |
| 1/3 CANCEL | ENTER |

#### 表示言語を変更する

液晶モニターに表示される情報の表示言語を設定します。

- モードダイヤルを [SET]に合わせます。
- 2[機能設定]を選び、●ボタンを押します。

③[LANGUAGE]を選び、●ボタンを押します。

- ⑤ CANCEL ボタンを押して初期設定メ ニューに戻ります。

| 初期設定   |
|--------|
| 機能設定   |
| 通信設定   |
| フォーマット |
|        |
|        |
| 設定項目へ  |
| •      |

| 橩  | 人能設定          |          |
|----|---------------|----------|
| ۸  | 日時設定          |          |
|    | LANGUAGE      | JAPANESE |
|    | ビデオ方式         | NTSC     |
|    | スタンプ文字        |          |
| v  | オーナー情報        |          |
|    | 終了 設定項        |          |
| 27 | /3 CANCEL 🛛 🔘 | •        |

| 機能設定       |          |
|------------|----------|
| 日時設定       |          |
| LANGUAGE   | JAPANESE |
| ビデオ方式      | ENGLISH  |
| スタンプ文字     | FRENCH   |
| オーナー情報     | GERMAN   |
| ++>九       | OK       |
| 2/3 CANCEL | ENTER    |

## ビデオ方式を変更する

海外旅行などで撮影したファイルをテレビで再生するとき、テレビ方式が日本の テレビ方式(NTSC方式)と異なることがあります。このようなときにビデオ方 式を切り替えて使用します。

・接続のしかた P.86「テレビを使って再生する」
 ・テレビ方式について P.133「海外旅行にお持ちになる方へ」

● モードダイヤルを [SET]に合わせます。

❷[機能設定]を選び、●ボタンを押します。

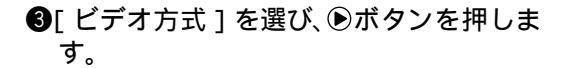

| ❹ ビデオ方式(NTSC | ・PAL)を選び、 |
|--------------|-----------|
| ENTER ボタンを押し | します。      |
| ビデオ方式が変更され、  | 機能設定メニューに |
| 戻ります。        |           |

⑤ CANCEL ボタンを押して初期設定メ ニューに戻ります。

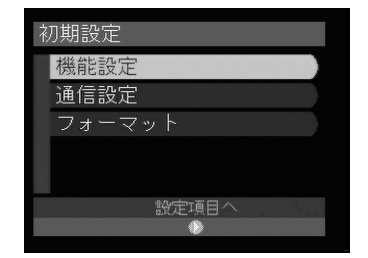

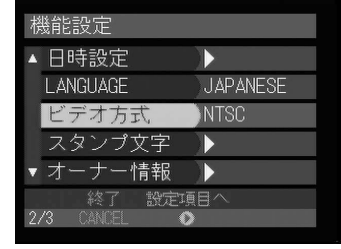

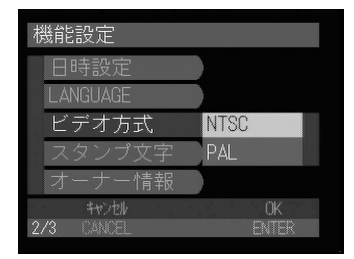

(補定)・ビデオ方式をPALに設定した場合、カメラにAVケーブルを接続する と、液晶モニターの表示が少し粗くなります。

## スタンプ文字を選択 する

スタンプ機能(P.78)で撮影する際、画像に付けるスタンプ文字を選択します。

- (補定)・スタンプ文字は、あらかじめパソコンで作成し、カメラへ取り込んで利用します。 パソコンとの連携編「スタンプ文字を設定する」
- モードダイヤルを [SET]に合わせます。

❷[機能設定]を選び、●ボタンを押します。

⑥[スタンプ文字]を選び、●ボタンを押します。

- ④使用するスタンプ文字を選び、ENTER ボタンを押します。
   機能設定メニューに戻ります。
- ⑤CANCEL ボタンを押して初期設定メ ニューに戻ります。

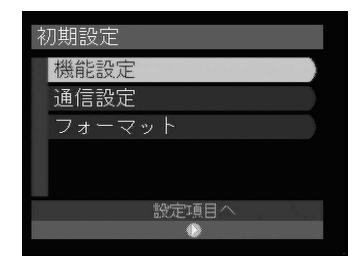

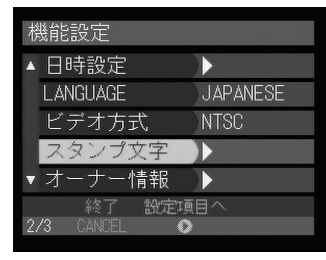

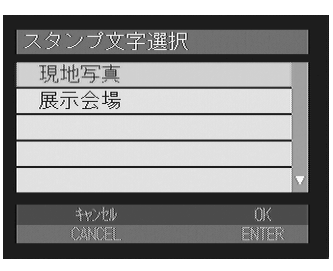

## ファイル名の設定方法を変更する

記録先がカードの場合、撮影時に自動的に付けられるファイル名を連番にするか どうかを設定できます。

連続 No. が ON のとき

- ファイルには、R0010001~ R9999999のファイル名が付きます。
- カメラは、最後に割り当てたファイル名を記憶しているため、新しいカードを セットしても、次に撮影した画像には続きの番号を割り当てます。

ただし、カード内に、カメラが記憶しているファイル名より大きな番号がある場 合は、カード内の続きの番号を割り当てます。

- \*別のカードをセットしても、続きのファイル名が付きます。ファイル名が重複すること はありません。
- \*1枚のカード内でファイル名が連続しないことがあります。
- \*連続No.を初期状態に戻すには、本体設定リセット(P.118)を行い、画像の入っていな いカードをセットしてください。

連続 No. が OFF のとき

ファイルには、RIMG0001~ RIMG9999のファイル名が付きます。

新しいカードをセットすると、RIMG0001から順にファイル名を割り当てます。 記録済みのカードをセットした場合は、カード内の続きの番号を割り当てます。 \*カードごとに、RIMG0001から順にファイル名が付きます。

\*ファイル名がRIMG9999になったときは「FILE NUMBER OVER」と表示され、これ以 上記録することはできません。

● モードダイヤルを [SET]に合わせます。

2[機能設定]を選び、●ボタンを押します。

| 初期設定   |
|--------|
| 機能設定   |
| 通信設定   |
| フォーマット |
|        |
|        |
| 設定項目へ  |
|        |
|        |

③[CARD 連続 No.]を選び、●ボタンを押します。

| 檨  | 幾能設定           |   |
|----|----------------|---|
| ۸  | CARD連続NO. OFF  |   |
|    | Ety-開時電源ON しない | Α |
|    | 本体設定リセット       |   |
|    |                |   |
|    |                |   |
|    | 終了 競定項目へ       |   |
| 37 | 1/3 CANCEL 📀   |   |

- ④[ON]または[OFF]を選び、ENTERボ タンを押します。
   OFFにすると、撮影したファイルにはRIMG0001 から順にファイル名が付けられます。
- ⑤ CANCEL ボタンを押して初期設定メ ニューに戻ります。

| 機能設定       |       |
|------------|-------|
| CARD連続NO.  | ON    |
| tip-開時電源ON | OFF   |
| 本体設定リセット   | )     |
|            |       |
|            |       |
| キャンセル      | 0K    |
| 3/3 CANCEL | ENTER |

#### 液晶モニターを開いたときに電源をオンにする

液晶モニターを開いたとき、カメラの電源をオンにするかどうかを設定します。

● モードダイヤルを [SET]に合わせます。

❷[機能設定]を選び、●ボタンを押します。

⑧[モニター開時電源ON ]を選び、●ボタン を押します。

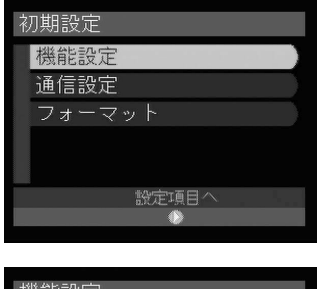

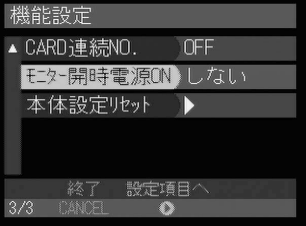

④ 電源設定(する・しない)を選び、ENTER ボタンを押します。 [する]を選ぶと、液晶モニターを開いたとき にカメラの電源が入ります。

⑤ CANCEL ボタンを押して初期設定メ ニューに戻ります。

| 機能設定       |       |  |
|------------|-------|--|
| CARD連続NO.  | )     |  |
| モニター開時電源ON | する    |  |
| 本体設定リセット   | しない   |  |
|            |       |  |
|            |       |  |
| キャンセル      | OK    |  |
| 3/3 CANCEL | ENTER |  |

・電源を切るときは、電源スイッチでオフにしてください。
 ・[する]を設定しても、バッテリー交換時などバッテリーを抜き差ししたときに、一度工場出荷時の状態になります。再度、電源スイッチを押して電源を入れ直すと、設定状態に戻ります。

#### 設定内容をリセットする

すべての設定内容をリセットし、工場出荷時の状態に戻します。

重要

・設定内容をリセットすると、内蔵メモリー内の情報や画像も削除され ます。

- モードダイヤルを [SET]に合わせます。
- 2[機能設定]を選び、●ボタンを押します。

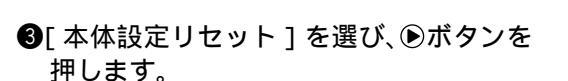

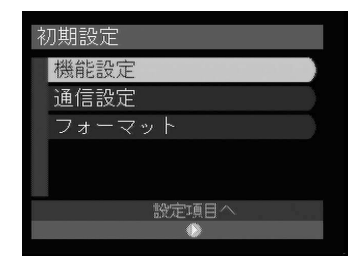

| 機能設定            |  |
|-----------------|--|
|                 |  |
| ▲ CARD連続NO. OFF |  |
| Els-開時電源ON しない  |  |
| 本体設定ルット         |  |
|                 |  |
|                 |  |
| 終了 設定項目へ        |  |
| 3/3 CANCEL 📀    |  |

▲ 本体の設定をすべてリセ ットします。元に戻すこ とはできません。よろし いですか? \*\*>たり OK CANCEL ENTER

よろしいですか?

OK ENTE

⑥ シャッターボタンを押します。
 設定内容がすべてクリアされ、再起動します。

④ ENTER ボタンを押します。

**⑤**ENTER ボタンを押します。

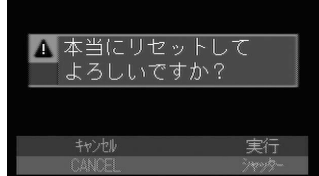

## リモートコントローラーの使い方

リモートコントローラーDR-4(別売り/近日発売) DR-3(別売り)を使用した 操作方法について説明します。

重要

・リモートコントローラーの受信部は、液晶モニターの左上にあります。 受信部に向けてリモートコントローラーを操作してください。

- 補定・電池の交換やお手入れ方法などは、リモートコントローラーに付属の説 明書をご覧ください。
  - ・リモートコントローラーでの操作は、一部カメラ本体で行った操作と異 なることがあります。リモートコントローラーをお使いになるときは、 以降の方法で操作してください。

## リモートコントローラー DR-4 の使い方

撮影する

●カメラのモードダイヤルを撮影モード
 ( □・●・●・●)に合わせ、>/回ボタンを押して記録先を選びます。

② 構図を決めて、RELEASE ボタンを押します。 被写体の大きさを変えるときは、【▲】 ボタン(望遠)や「▲】ボタン(広角)を押します。

▲(静止画)のとき セルフタイマーランプが点灯し、約2秒後に記録を開始します。

留(文字)のとき
 RELEASEボタンを押すと、すぐに撮影します。

●(音声) / <sup>(1)</sup>(●)(動画)のとき
 RELEASEボタンを押すと録音や録画が開始されます。再度、RELEASEボタンを押すと録音
 や録画を停止し、記録します。

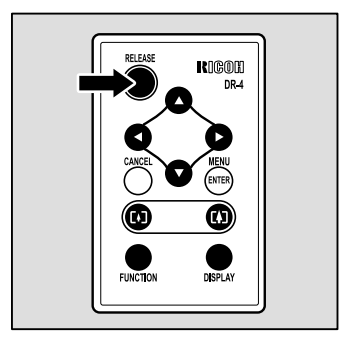

#### 連続して撮影する(連写撮影)

●MENU(ENTER)ボタンを押します。

- ズタン・ボタンで[連写]を選び、ボタンを押します。
- ③ ボタン・ ボタンで[ON]を選び、MENU(ENTER)ボタンを押します。

RELEASE ボタンを押して撮影してください。

#### 音声付き静止画/文字を撮影する

①MENU(ENTER)ボタンを押します。

- 2 ボタン・ボタンで[音声付き撮影]を選び、ボタンを押します。
- ボタン・ボタンで[ON]を選び、MENU(ENTER)ボタンを押します。

RELEASE ボタンを押して撮影してください。

#### 露出を補正する

ボタンを押します。

ズタン・ボタンで補正値を変更し、MENU(ENTER)ボタンを押します。

RELEASE ボタンを押して撮影してください。

#### ホワイトバランスを変更する

・ ボタンを押します。

で
ボタン・ボタンでホワイトバランスを選び、MENU(ENTER)ボタンを押します。

RELEASE ボタンを押して撮影してください。

 ・DISPLAYボタンを押すごとに、液晶モニターの表示を「詳細情報表示 簡易表示 グリッド表示 表示なし」に切り替えることができます。
 ・MENU(ENTER)ボタンを押すと、メニュー画面が表示されます。カメ ラの操作と同じように、いろいろな撮影機能を利用できます。 P.50「い ろいろな機能を使って撮影する」

#### 再生する

● カメラのモードダイヤルを[ ▶ ]に合わせ、
 して再生元を選びます。
 最後に記録したファイルが再生されます。

5

ボタン・ボタンを押してファイルを選びます。
 カメラで操作したときと同じように、リモートコントローラーのボタンで操作できます。

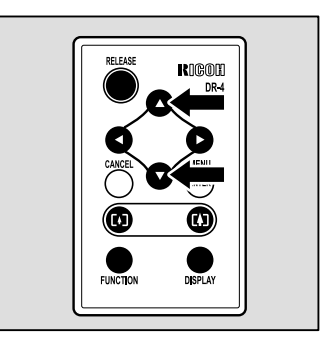

#### 拡大して表示する

●[▲]ボタンを押します。

ズーム再生で表示されます。

ボタン・ボタン・ボタン・ボタンで表示位置を変更します。 ファイルによって、[4]ボタンを押すと倍率を変更できます。

モードを解除するとき

[4]ボタンを押します。

複数ファイルを一度に表示する(サムネイル表示)

●[4]ボタンを押します。 サムネイル表示で表示されます。

② ボタン・ ボタン・ ボタン・ ボタンで選択画像を移動します。
 ③「▲】ボタンを押します。

選択ファイルが1画面に表示され、サムネイル表示が解除されます。

#### ファイルをコピーする

- ボタン・ボタンでコピーするファイルを表示し、FUNCTIONボタン を押します。
- ②MENU(ENTER)ボタンを押します。
- ⑤ ボタン・ ボタンで [コピー]を選び、 ボタンを押します。
- ④[対象]で[選択済みファイル]を選び、MENU(ENTER)ボタンを押します。
- ⑤[コピー先フォルダ]でコピー先のフォルダーを選び、MENU(ENTER) ボタンを押します。

選択したファイルがコピーされます。 P.89「ファイルを選択してコピー する」 ・MENU(ENTER)ボタンを押すと、メニュー画面が表示されます。カメラの操作と同じように、いろいろな再生機能を利用できます。 P.87「いろいろな機能を使って再生する」

## リモートコントローラー DR-3 の使い方

撮影する

●カメラのモードダイヤルを撮影モード
 ( □・●・圖・□)に合わせ、□□/□□ボタンを押して記録先を選びます。

② 構図を決めて、RELEASE ボタンを押します。 被写体の大きさを変えるときは、[▲] ボタン(望遠)や[▲] ボタン(広角)を押します。

▲(静止画)のとき セルフタイマーランプが点灯し、約2秒後に記録を開始します。

 ●(音声) / <sup>(1)</sup>(動画)のとき

 RELEASEボタンを押すと録音や録画が開始さ

 れます。再度、RELEASEボタンを押すと録音

 や録画を停止し、記録します。

#### 露出を補正する

●EV(+/-)ボタンを押します。
 ②FWD()ボタン・REV()ボタンで補正値を変更し、ENTERボタンを押します。
 RELEASEボタンを押して撮影してください。

| 1 | RELEA | SE  |
|---|-------|-----|
|   |       |     |
|   |       | AM  |
|   |       |     |
|   |       |     |
|   |       | +-3 |

5

#### フォーカスモードを切り替えて撮影する

PROGRAM ボタンを押します。

ボタンを押すごとに「AF MF SNAP(⑤) 」に切り替わります。 ②FWD()ボタン・REV()ボタンを押してピントを調整します。 RELEASEボタンを押して撮影してください。 液晶モニター上に表示される「拡大表示:FUNCTION」は使用できません。 モードを解除するとき

PROGRAM ボタンを押してモードに切り替えます。

再生する

● カメラのモードダイヤルを[▶]に合わせ、
 して再生元を選びます。
 最後に記録したファイルが再生されます。

FWD( ボタン・REV( ボタンを押し てファイルを選びます。 カメラで操作したときと同じように、リモー トコントローラーのボタンで操作できます。

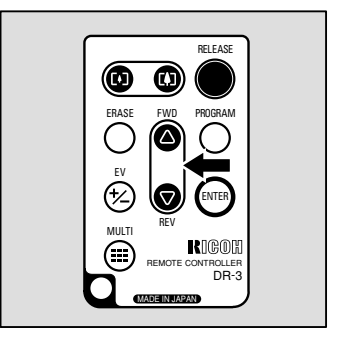

## 拡大して表示する

●[♣]ボタンを押します。
 ズーム再生で表示されます。
 ②FWD()ボタン・REV()ボタンで表示位置を変更します。
 ファイルによって、[♣]ボタンを押すと倍率を変更できます。
 \*画像中央の縦の範囲だけ、表示位置を変更できます。

モードを解除するとき

[4]ボタンを押します。

#### 複数ファイルを一度に表示する(サムネイル表示)

❶[₄]ボタンを押します。

サムネイル表示で表示されます。

FWD()ボタン・REV()ボタンでフォーカスを移動します。
 \*表示されていた画像の縦の範囲だけ、フォーカスを移動できます。
 「▲」ボタンを押します。
 選択ファイルが1画面に表示され、サムネイル表示が解除されます。

医バノアイルが「画面になかとれ、クムホイルな小が解除と

削除する

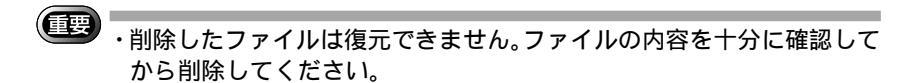

1ファイルずつ削除する

- ●カメラのモードダイヤルを[▶]に合わせ、/Ⅲボタンを押して削除先を選びます。
- FWD( ボタン・REV( ボタンで削除 するファイルを選び、ERASEボタンを 押します。 削除メニューが表示されます。
- ⑤ FWD( ボタン・REV( ボタンで[ 1 ファイル削除 ]を選び、ENTERボタンを 押します。
- ④ RELEASE ボタンを押します。 選択していたファイルが削除されます。

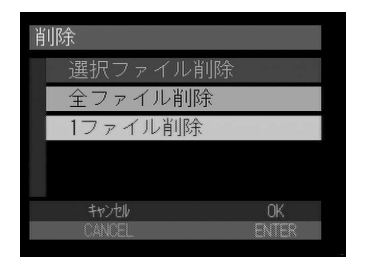

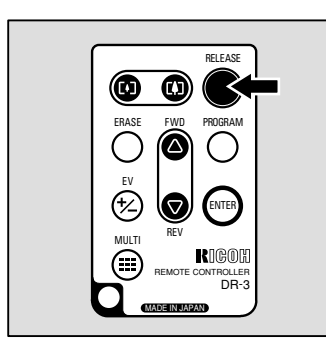

全ファイルを削除する

- ●カメラのモードダイヤルを[▶]に合わせ、/Ⅲボタンを押して削除先を選びます。
- ②ERASEボタンを押します。 削除メニューが表示されます。
- ③ FWD( ボタン・REV( ボタンで(全 ファイル削除)を選び、ENTERボタンを 押します。
- ④ RELEASE ボタンを押します。 フォルダー内のすべてのファイルが削除され ます。

| 削除       |       |
|----------|-------|
| 選択ファイル削除 |       |
| 全ファイル削除  |       |
| 1ファイル削除  |       |
|          |       |
|          |       |
| キャンセル    | OK    |
| CANCEL   | ENTER |

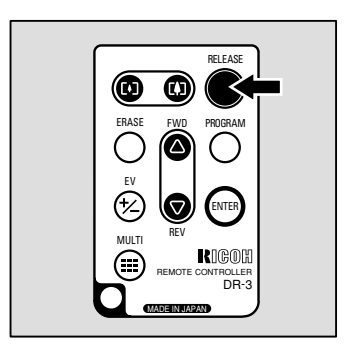